เปิดเว็บ totwirelessnet.com ด้วยโทรศัพท์มือถือ หรือแท็บเล็ต ระบบ IOS ในเบราว์เซอร์ Safari แล้วหน้าเว็บไม่แสดงแผนที่

| <ul><li>✓ LINEII 4G</li></ul>                                                                                                    | 10                                                                                                    | ):10                                                                                                    | A 🖲 86% 🔲,                                           | < LINE     | 10:10                      | <b>1</b> • 86% • |  |
|----------------------------------------------------------------------------------------------------|----------------------------------------------------------------------------------------------------|----------------------------------------------------------------------------------------------------|------------------------------------------------------|------------|----------------------------|------------------|--|
| wireLess<br>Net                                                                                                    |                                                                                                    |                                                                                                    |                                                      |            | 3. คลิกที่ ตรวจสอบพื้นที่  | /                |  |
|                                                                                                    |                                                                                                    |                                                                                                    |                                                      |            | สมัครใช้บริการ             | ≡                |  |
| 2.                                                                                                    | คลิกที่ ตรงเครื่อง                                                                                                    | เหมาย 3 ขีด                                                                                                    |                                                      |            | <u>หน้าแรก</u>             |                  |  |
|                                                                                                    |                                                                                                    | wireless net                                                                                                    |                                                      |            | <u>โปรโมชั่น</u>           |                  |  |
|                                                                                                    | โกรงการโอรส การม<br>ริสาย <b>แบร์ได้ ใช้งานง่า</b> ส                                                                                                    | 9                                                                                                    |                                                      | <u>0</u> 5 | รวจสอบพื้นที่/สมัครใช้บริ  | <u>รีการ</u>     |  |
| AA21 5                                                                                                    | ານເລີຍ ກອອນເປຍແຫດກາວເບ<br>ກໍອີຍັນໄດ້ອັນສິກຣີຍົດບຸບການນີ້<br>ໂນຣເດັດ ແຫັກແກດຖິ່ມີ<br>4G ໄມ່ວັ້ນ ເນັດແຣງ                                                                                                    | ເອບແຫກເກດ ແລະການຈຸດສາຍາຣາຍແດ<br>ແອນຣາກໜາຍ ະເດືອນໃຫຍິນໃນດານກັນ<br>ເອົາຫຼາຍເອຣຣ net<br>ອຣຸດຍັດ ສປັດເຕັມແນັກ:                            | ม<br>เจ้ากำหนด<br>บี                                 |            | <u>คู่มือ</u>              |                  |  |
| Fle                                                                                                    | Ki net 250<br>Xi net 350                                                                                                    | ความเร็วสูงสูง<br>ที่ความเร็วสูงสุดไม่เกิน<br>20/5 Mbps<br>โดยไม่รักสือเรียน<br>ที่ความเรื่อสูงสุดอามเคียมาพ<br>ออุจไครอร่ายและทันที่ | : เดือน                                              |            | <u>FAQ</u>                 |                  |  |
| Ful                                                                                                    | ווע הפג 1550 נועד 1550 נועד 1550 נ | ที่กวามเรือสูงจุดถามกัน<br>อองโองจุดอานที่กอาาพ<br>อองโมจำหลงมีมากม<br>โอยไม่จำห้อมมีมากม                                             | ะ เดือน                                              |            | <u>ติดต่อเรา</u>           |                  |  |
| 1. เข้าเว็บ totw                                                                                                    | นักแล้วแล้วแล้วแล้วแล้วแล้วแล้วแล้วแล้วแล้ว                                                                                                    |                                                                                                    |                                                      |            | <u>ยืนยันการใช้งาน</u>     |                  |  |
| Alimituda P<br>Barrisolar<br>Barrisolar<br>Barriso |                                                                                                    | nen men en reinen of LEE en Fully set LEE<br>en innen en en en en en en en en en en en en                                             | malitasata per ken<br>analata<br>analata<br>da manal |            | <u>เข้าสู่ระบบ / Login</u> |                  |  |
| กกิ                                                                                                    | a totwirele                                                                                                    | essnet.com                                                                                                    | 5                                                    | กกิ        | a totwirelessnet.com       | S                |  |
| <                                                                                                    | > ć                                                                                                    | ъ ш                                                                                                    | G                                                    | <          |                            |                  |  |

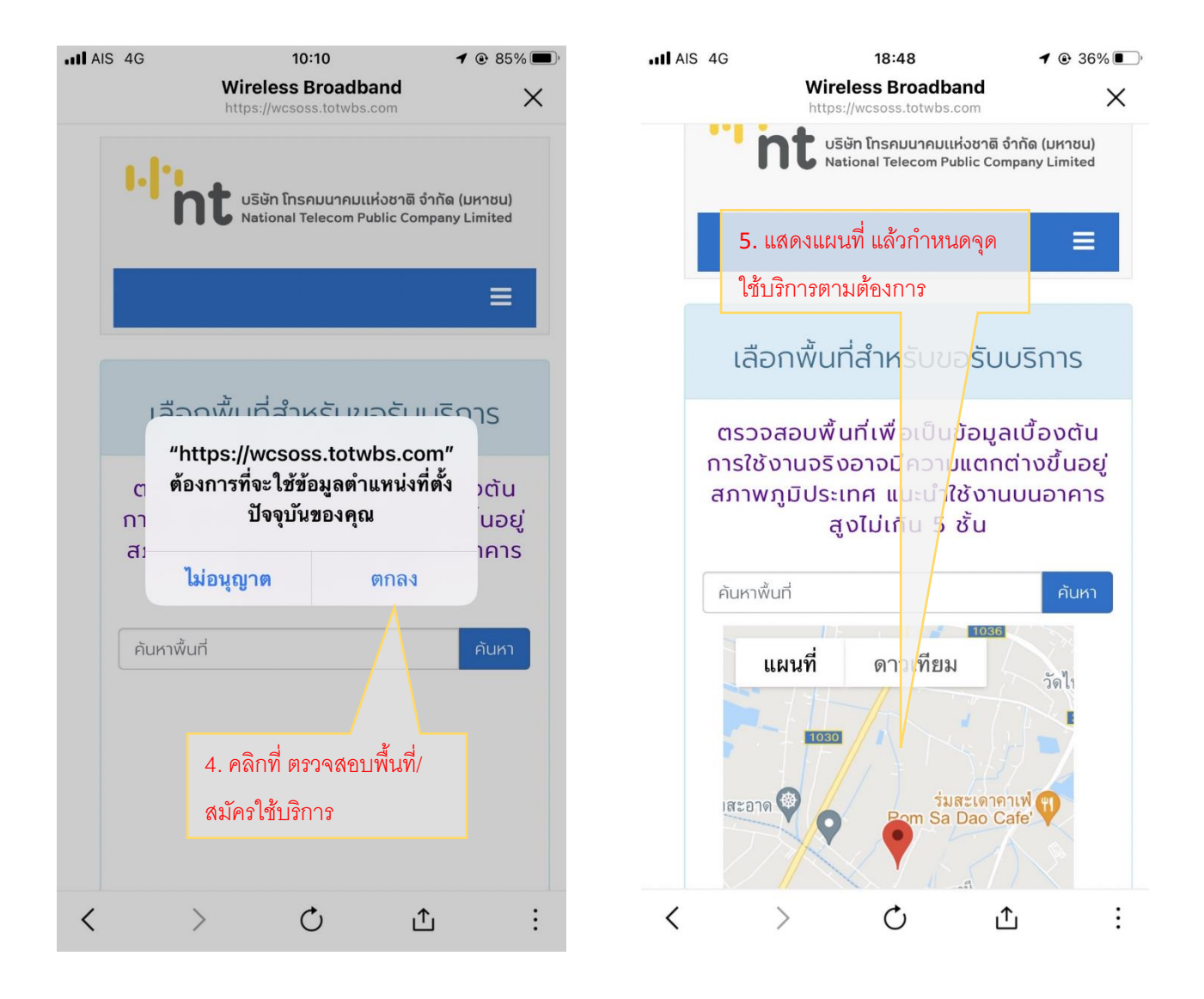

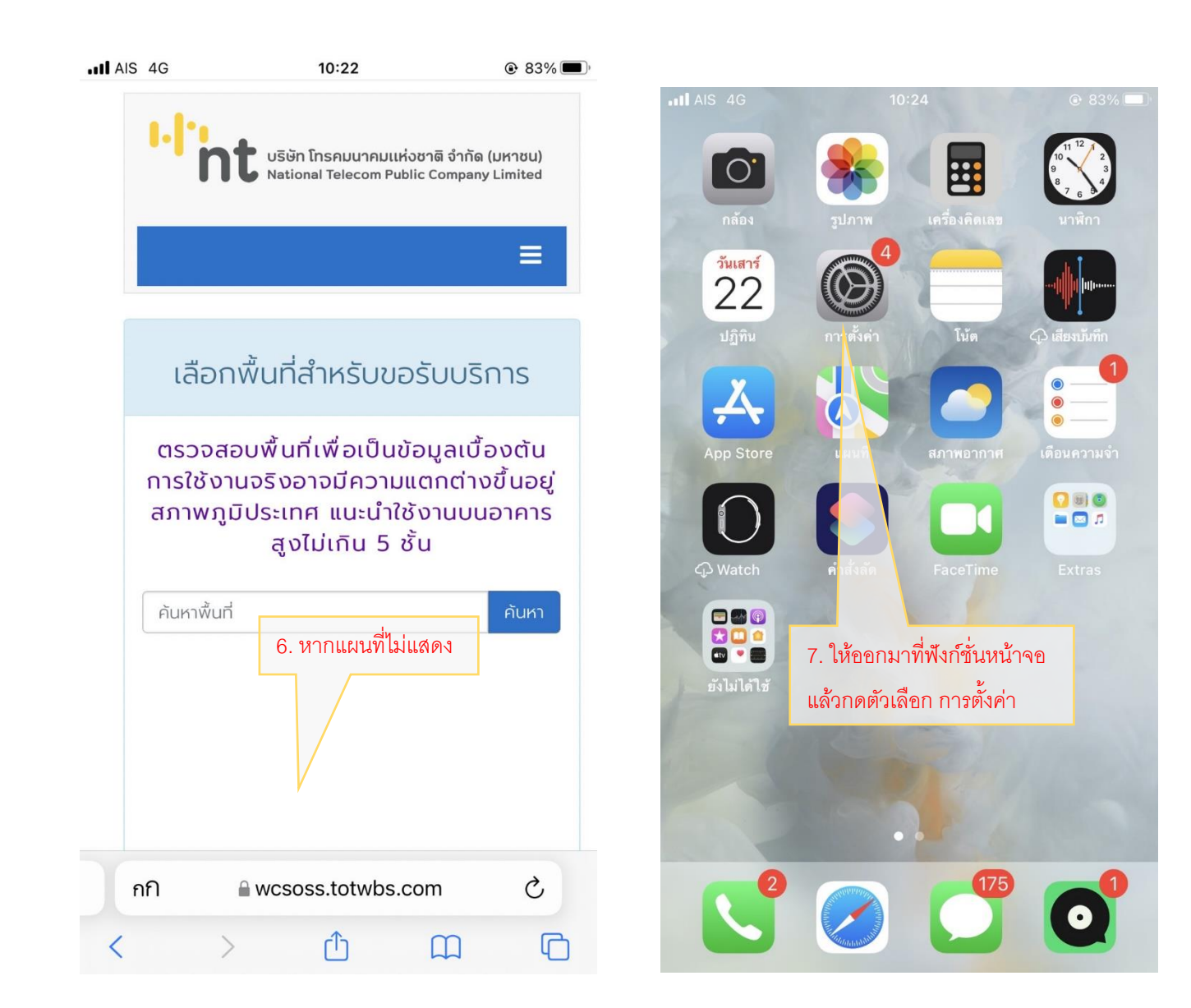

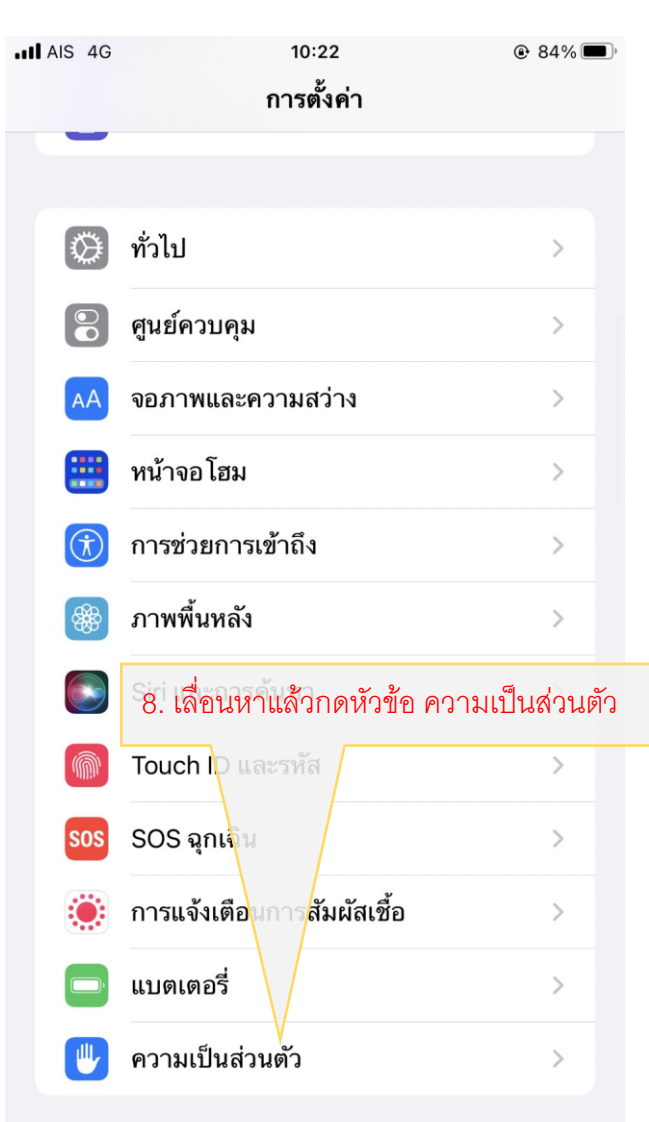

| •• <b>11</b> A | AIS 4G                                  |                                                         | 10:22                                                                                                |                                                                                | 84%                            |  |  |  |
|----------------|-----------------------------------------|---------------------------------------------------------|----------------------------------------------------------------------------------------------------|--------------------------------------------------------------------------------|--------------------------------|--|--|--|
| <              | ย้อนกล                                  | ลับ                                                     | บริการหาตำแ                                                                                          | หน่งที่ตั้ง                                                                    |                                |  |  |  |
|                |                                         |                                                         |                                                                                                    |                                                                                |                                |  |  |  |
|                | บริกา                                   | รหาตำเ                                                  | เหน่งที่ตั้ง                                                                                         |                                                                                | $\mathbf{O}$                   |  |  |  |
|                | การเด็                                  | า้อนตาม                                                 | มตำแหน่งที่ตั้ง                                                                                      |                                                                                | >                              |  |  |  |
|                | บริการ<br>ชอตสป<br>เสาสูงส<br>เกี่ยวกับ | หาตำแหน่<br> อตแบบ V<br> งสัญญาถ<br>  <b>มบริการห</b> า | งที่ตั้งใช้ GPS บลูเ<br>Vi-Fi ที่ใช้ในที่สาย<br>แพื่อกำหนดดำแห<br>เ <mark>ดำแหน่งที่ตั้งและ</mark> เ | าธ และ ตำแหน่งที่ด<br>กรณะและตำแหน่ง<br>น่งที่ตั้งของคุณใดย<br>กวามเป็นส่วนตัว | ั้งของ<br>ที่ดั้งของ<br>ประมาณ |  |  |  |
|                | แชร์ต                                   | าแหน่ง                                                  | ที่ตั้งของฉัน                                                                                        |                                                                                | >                              |  |  |  |
|                |                                         |                                                         |                                                                                                    |                                                                                |                                |  |  |  |
|                |                                         | 9. อยู่ในตำแหน่งไม่อนุญาต แสดงแผนที่                    |                                                                                                    |                                                                                |                                |  |  |  |
|                |                                         |                                                         |                                                                                                    |                                                                                |                                |  |  |  |
|                |                                         |                                                         |                                                                                                    |                                                                                |                                |  |  |  |
|                |                                         |                                                         |                                                                                                    |                                                                                |                                |  |  |  |

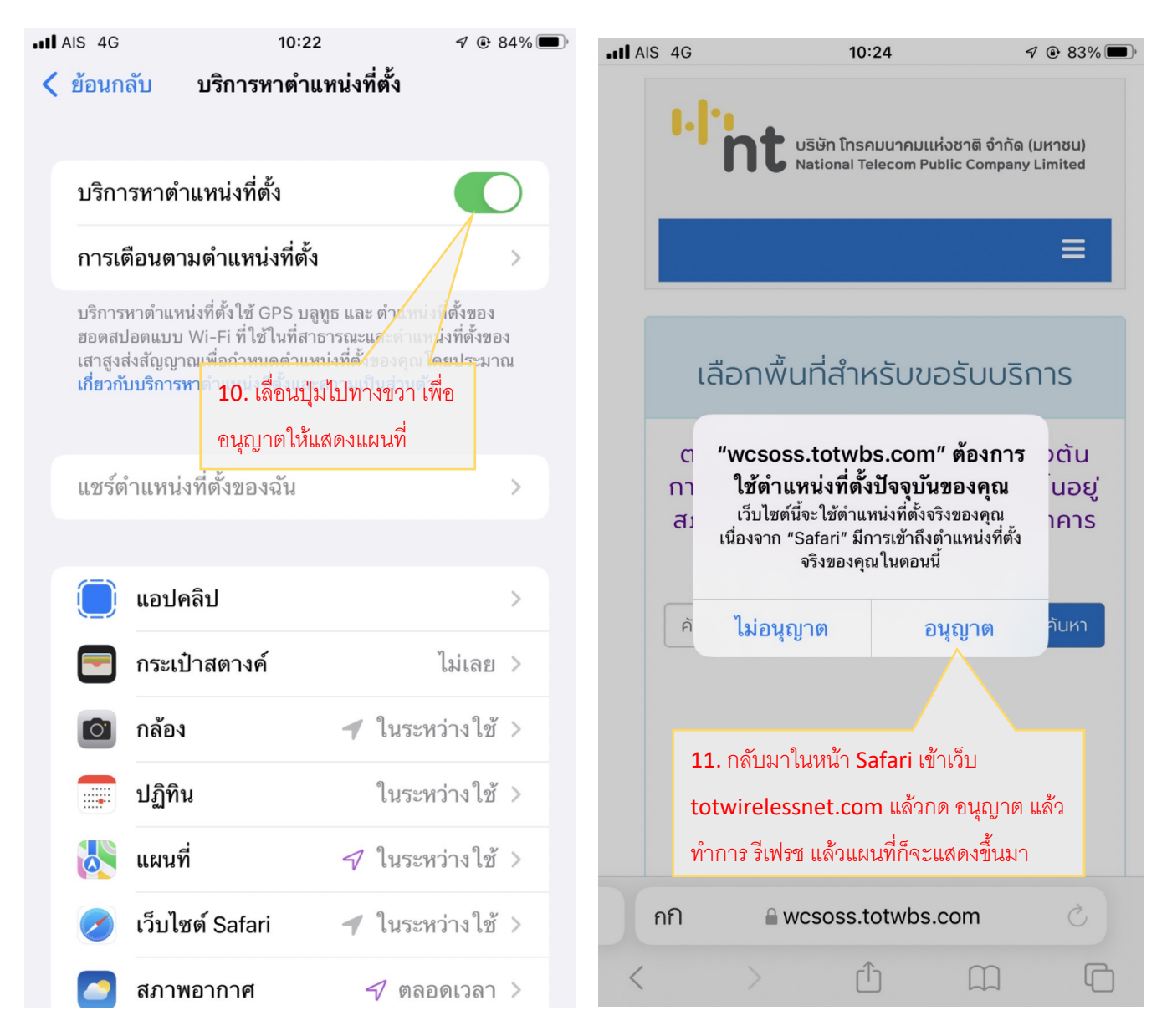

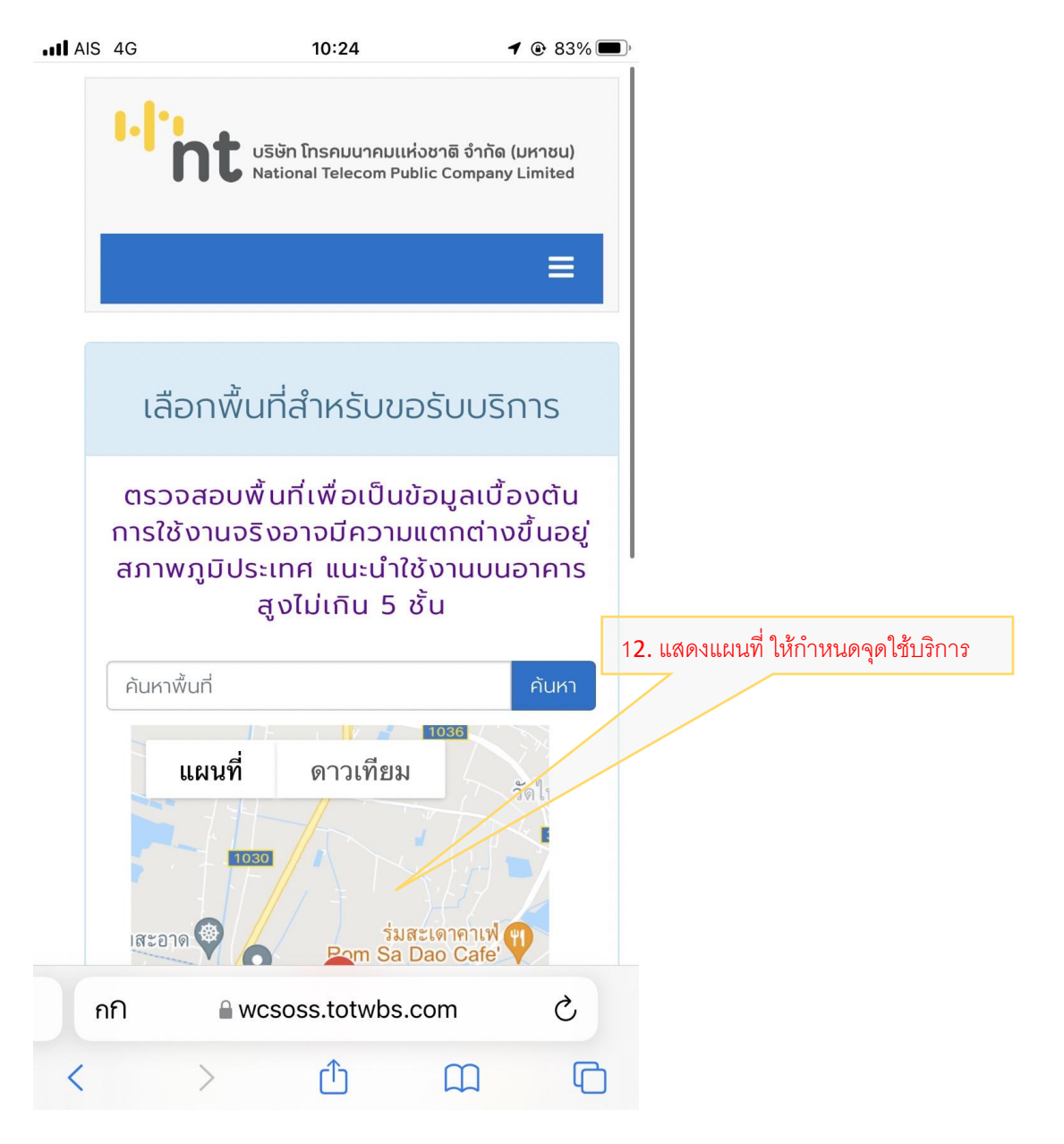